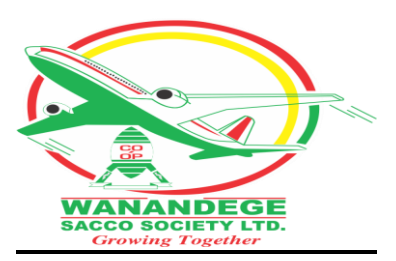

## **INSTRUCTIONS TO SEND FUNDS TOTHE SACCO USING PAYBILL 956200**

## **1. SENDING FUNDS FOR MEMBERSHIP DEPOSITS**

- i. Go to Paybill
- ii. Enter **956200** as the Business Number
- iii. Enter your member number eg. 1234 as the account number.
- iv. Enter Amount you wish to send
- v. Enter PIN
- vi. Submit
  - You will get a confirmation message that your funds have been received by the Sacco. The message will show amount received and current deposits balance.

## 2. SENDING FUNDS TO YOUR FOSA ACCOUNT

- i. Go to Paybill
- ii. Enter **956200**as the Business Number
- iii. Enter your ID number OR Your Fosa account in full eg. BRZ-06-1000-XXXX
- iv. Enter Amount you wish to send
- v. Enter PIN
- vi. Submit
  - You will get a confirmation message that your funds have been received by the Sacco.

## **3. LOAN REPAYMENT**

Deposit money to your Fosa Account then dial \*346# select loan repayment, choose the loan you want to pay, enter the amount.

- You will get a confirmation message that your funds have been received by the Sacco.
- IF you are not registered for mobile banking contact Wanandege Fosa on 0722208557